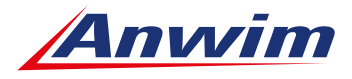

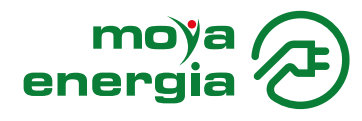

## Instrukcja ładowania pojazdów elektrycznych za pomocą gotówkowej karty flotowej MOYA firma i MOYA mikrofirma

Aby korzystać z usług ładowania pojazdów elektrycznych na gotówkowe karty flotowe MOYA firma i MOYA mikrofirma należy:

- Dodać usługę ładowania do karty w Panelu Klienta eBOK i zaakceptować Regulamin Usług Ładowania.
- Podpiąć kartę płatniczą pod aplikację MOYA firma i zaakceptować Regulamin płaności mobilnych wraz ze zgodą na rekurencję.
- Włączyć usługę ładowania pojazdu w aplikacji mobilnej MOYA firma (Kliknij "Więcej" -> "Podpięte karty płatnicze" -> Aktywacja "Płatność za ładowanie aut").

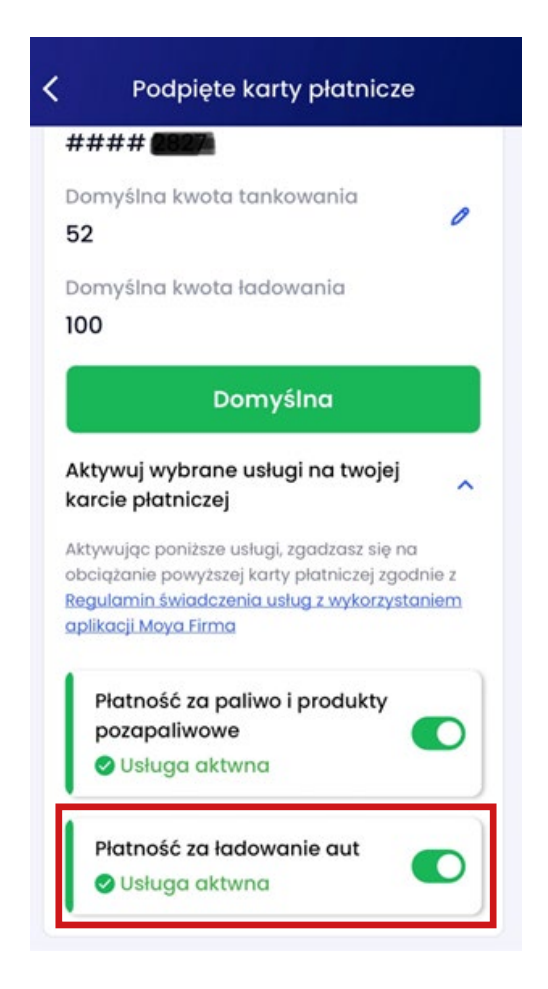

Ładowanie pojazdów elektrycznych na gotówkowe karty MOYA firma i MOYA mikrofirma jest możliwe tylko i wyłączenie przez aplikację mobilną MOYA firma.

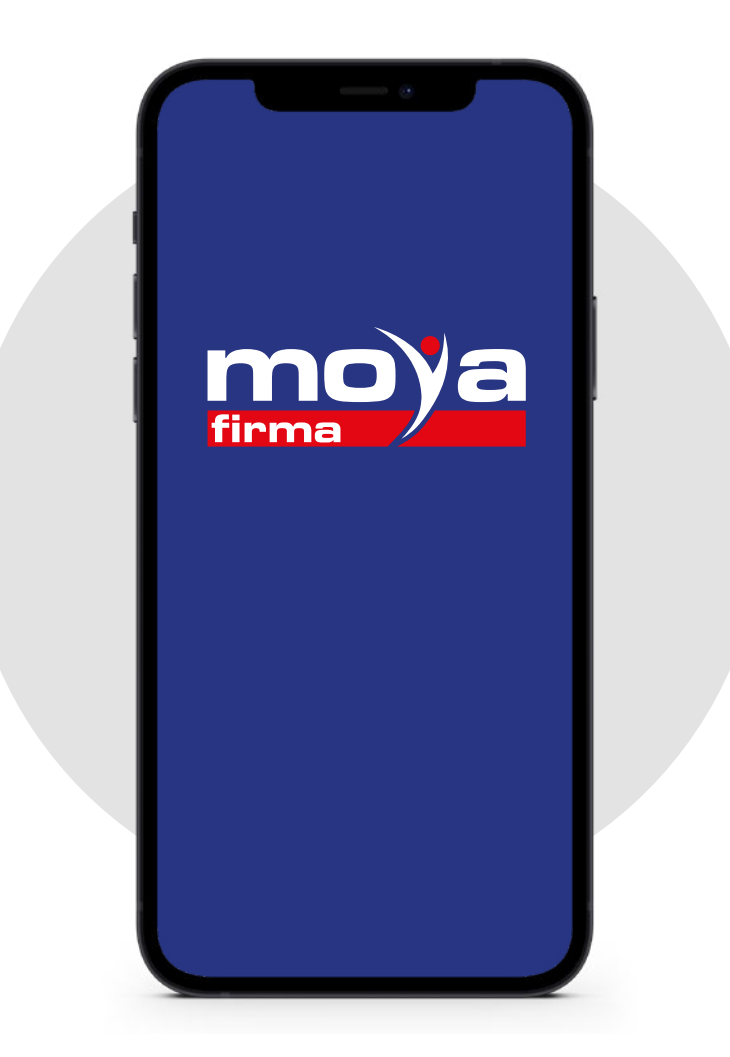

## POBIERZ APLIKACJĘ MOYA FIRMA JUŻ TERAZ!

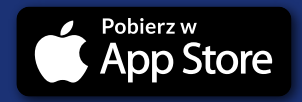

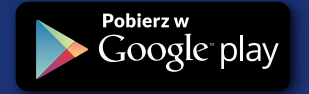

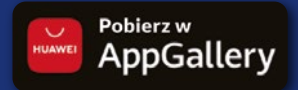

## PRZEBIEG PROCESU ŁADOWANIA W APLIKACJI:

Uruchomienie ładowania jest możliwe **tylko jeśli znajdujesz się w pobliżu ładowarki.** 

- 1. Uruchom aplikację MOYA firma.
- Jeśli wybrany jest domyślnie inny sposób płatności niż "Wybór portu ładowania" to:

W celu skorzystania z ładowarki elektrycznej kliknij niebieską ikonę **"Zapłać",** a następnie **"Zmień sposób płatności".** 

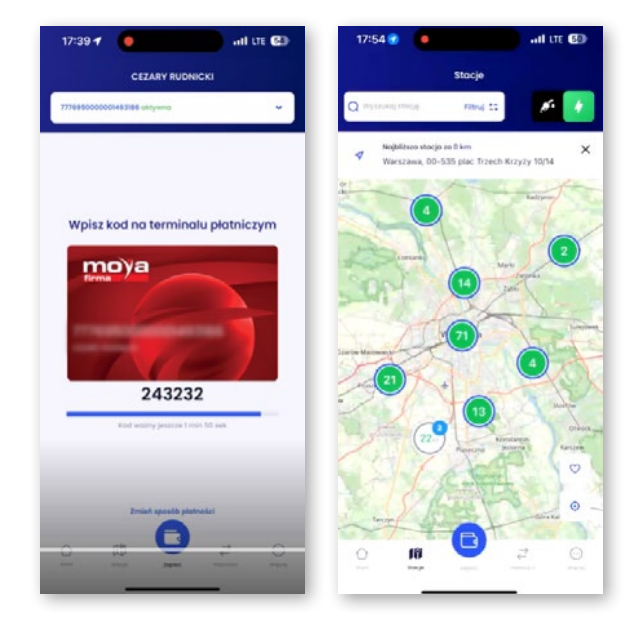

3. Na kolejnym ekranie kliknij **"Wybierz port ładowania".** 

Wskazówka: Przy regularnym korzystaniu z usług ładowania proponujemy ustawić formę płatności "Wybierz port ładowania" jako domyślną ("Więcej" -> "Domyślny sposób płatności" -> Zaznacz "Wybór portu ładowania").

 Po zaznaczeniu formy płatności "Wybór portu ładowania" pojawi się lista portów ładowania wraz ze szczegółami.

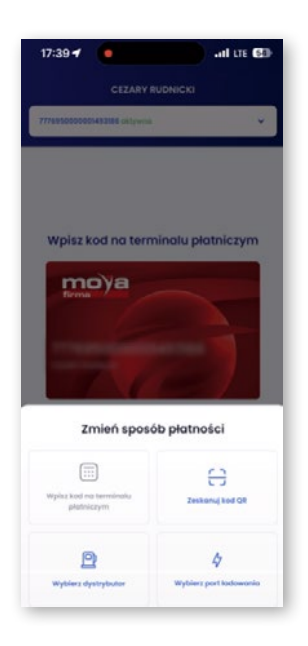

 Wybierz dostępny port (z zieloną kropką), z którego chcesz skorzystać i naciśnij "Ładuj".

 Na kolejnym ekranie prezentującym port ładowania i numer karty flotowej należy uzupełnić wymagane dane zgodnie z konfiguracją karty (numer rejestracyjny samochodu, imię i nazwisko, stan licznika, MPK) i wybrać "Zatwierdź".

Wskazówka: nr rejestracyjny pojazdu możesz wcześniej zapisać w aplikacji: Więcej ->Profil -> Dane domyślne i tam edytować/przypisać nr rejestracyjny pojazdu – dzięki temu nie będziesz musiał za każdym razem uzupełniać tego pola.

Ładowanie możesz również rozpocząć ze szczegółów ładowarki (z listy portów ładowarki), jeśli jesteś zalogowany do aplikacji i znajdujesz się przy ładowarce. Wybierz aktywny (zielony) przycisk **"Ładuj".** 

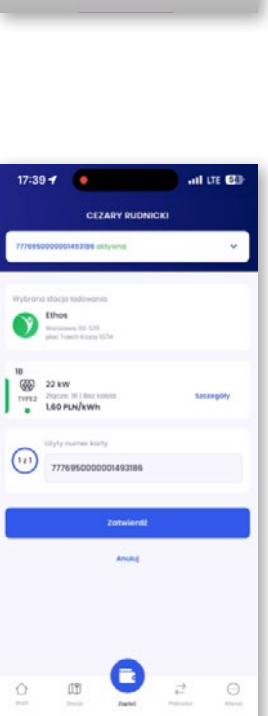

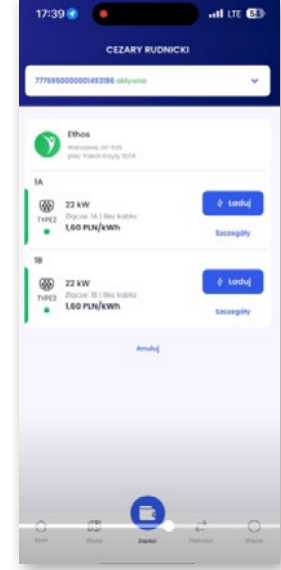

7. Aplikacja rozpoczyna połączenie z ładowarką. W czasie od 30 do 60 sekund (czas ten zależny jest od konfiguracji ładowarki) musisz podpiąć kabel do samochodu, z wybranego wcześniej portu, o ile nie podpiąłeś kabla wcześniej (punkt 1).

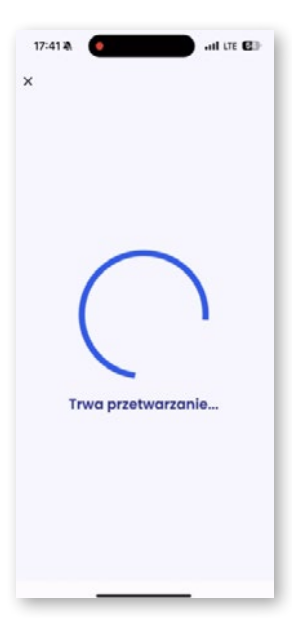

 Następuje nawiązanie połączenia i wciągu kilku sekund powinien pojawić się ekran z informacją o rozpoczęciu ładowania się pojazdu.

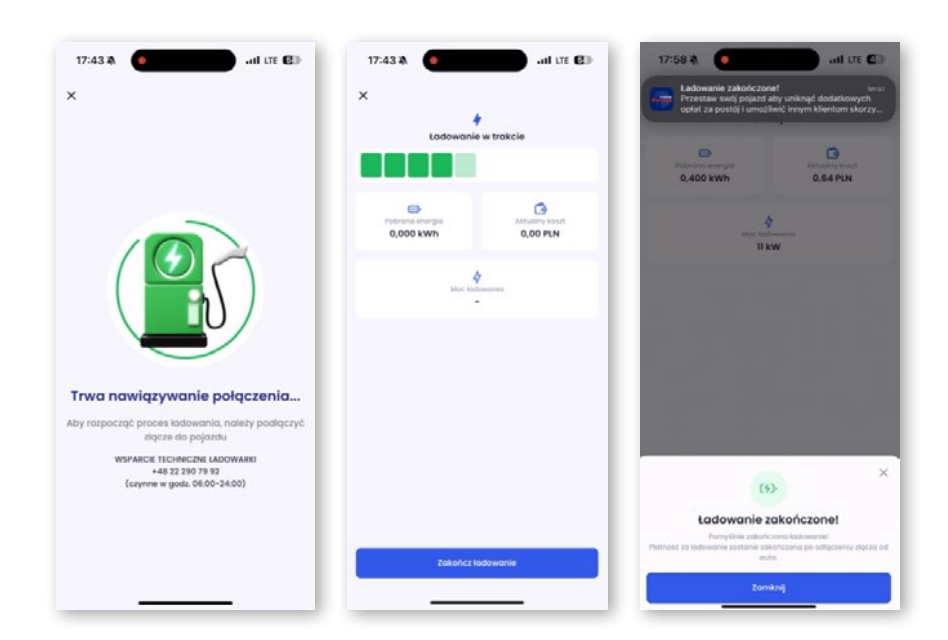

W celu zakończenia ładowania

 kliknij przycisk "Zakończ ładowanie".

## 10. Wybór przycisku "Zakończ ładowanie"

kończy pobór energii. Zakończenie transakcji nastąpi po odpięciu kabla z samochodu. W czasie między zakończeniem poboru energii a fizycznym odpięciem kabla mogą być naliczone dodatkowe opłaty parkingowe. Czas i warunki parkingu można sprawdzić wybierając w aplikacji przycisk **"Szczegóły"** dla wybranego portu ładowarki.

 Po odpięciu kabla od samochodu, czasie do 1 min, powinien pojawić się ekran z podsumowaniem, jak również SMS z potwierdzeniem transakcji. Jeśli w ciągu 5 min od odpięcia nie otrzymasz informacji o zakończeniu transakcji skontaktuj się z infolinią tel. 22 290 79 92 (w godz. 6:00-24:00).

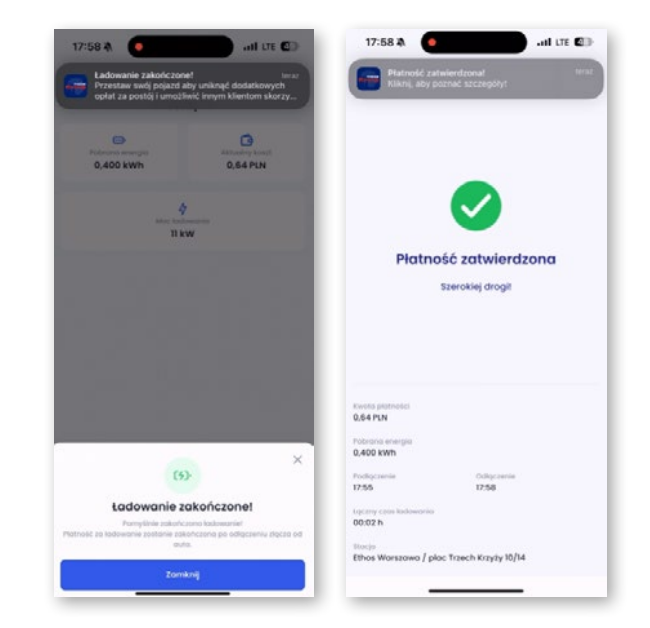

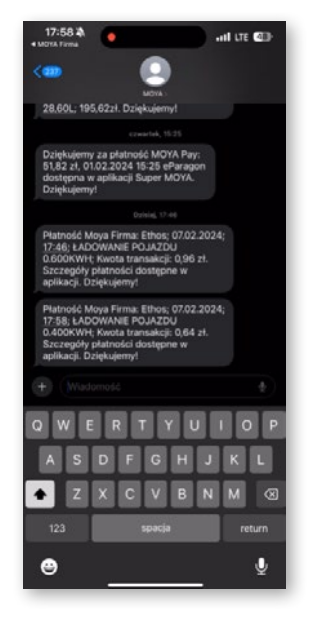